# **SELL BULLION BACK**

If you encounter any problems while following this procedure, please contact us for assistance at <u>support@silverbullion.com.sg</u> or call us at <u>+65 6100-3040</u>, <u>+1 (848) 285-5466</u> (US callers), <u>+44 114 697 7458</u> (UK callers), <u>+31 970 102 57458</u> (EU callers), <u>+61 480 097 458</u> (AU callers).

### HOW DO I SELL PRECIOUS METALS BACK TO SILVER BULLION?

Silver Bullion has committed substantial resources in building a web-based service to facilitate the most efficient trading platform for buying precious metals in Singapore. Precious metals can be sold back through our website or in person at our <u>MILLENIA WALK</u> retail store.

I WANT TO SELL PRECIOUS METAL PARCELS FROM MY S.T.A.R. STORAGE HOLDINGS I WANT TO SELL PRECIOUS METALS AT YOUR MILLENIA WALK RETAIL SHOP

### SELLING S.T.A.R. STORAGE PARCELS (PRECIOUS METALS IN STORAGE)

#### THE STEPS:

#### Step 1

Visit our website at <u>WWW.SILVERBULLION.COM.SG</u> and Log-In with your Silver Bullion Account.

### Step 2

Click on the **PRECIOUS METALS > SELL VIA S.T.A.R. STORAGE** tab. You may also initiate the sellback of parcels from the <u>MANAGE S.T.A.R. HOLDINGS</u> page.

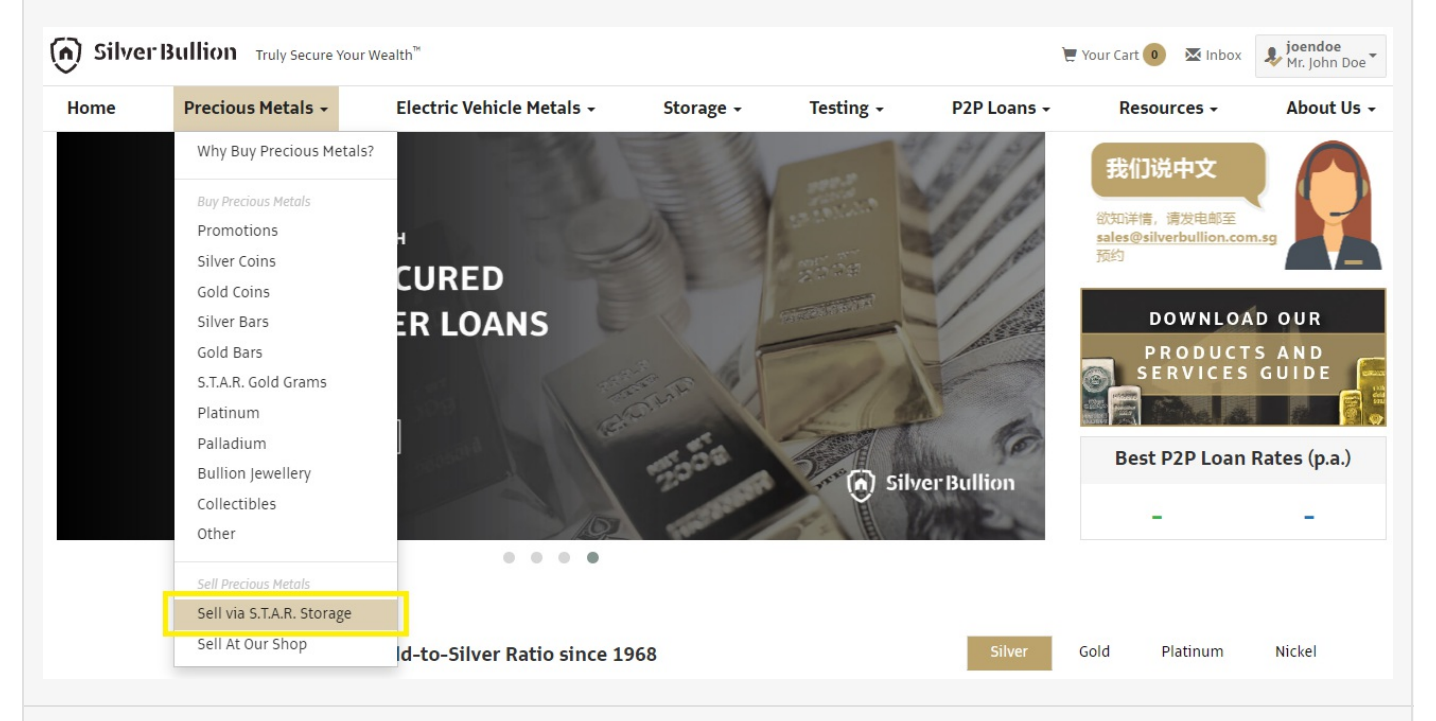

### Step 3

Select the currency and bank account you wish to send the proceeds of your sellback to (**Pro-Tip:** For your security, you may only send proceeds of a sellback to a bank account that you have registered with us - Linked Bank Account). Then select the parcels you wish to sell and click

| REVIEW SELL                              | BACK REQUEST.                                                                                                    |                                                                                |               |                |                     |        |  |
|------------------------------------------|----------------------------------------------------------------------------------------------------|--------------------------------------------------------------------------------|---------------|----------------|---------------------|--------|--|
| Manage Holdings                          | MANAGE S.T.A.R. HOLDINGS (S.T.A.R. ID: 3260-4448)                                                                                                   |                                                                                |               |                |                     |        |  |
| My Parcels                               |                                                                                                    |                                                                                |               |                |                     |        |  |
| Renew Storage                            | 1. SELECT SELLBACK OPTIONS                                                                                                    |                                                                                |               |                |                     |        |  |
| Request Sellback                         |                                                                                                    |                                                                                |               |                |                     |        |  |
| Request Delivery                         | currency.                                                                                                    | SGD - Singapore Dollar                                                         | ~             |                |                     |        |  |
| Order History                            | Send the sellback proceeds to:                                                                                                    | SGD DBS Bank Account Number 987654321                                          |               |                |                     |        |  |
| Account Balances                         |                                                                                                    | Name of Bank : DBS Bank                                                        |               |                |                     |        |  |
| P2P Loans                                |                                                                                                    | Country : SGP<br>Beneficiary Name : John Doe                                   |               |                |                     |        |  |
| Documents<br>(Statements, audit reports) |                                                                                                    | Account Number/IBAN : 987654321<br>SWIFT Code : DBSSGSGXXX<br>Routing Number : |               |                |                     |        |  |
| Account Details                          |                                                                                                    | Currency : SGD<br>Other Details :                                              |               |                |                     |        |  |
| User Profile                             | Comments, instructions:                                                                                                    |                                                                                |               | h              |                     |        |  |
|                                          | NOTE: Once you have confirmed the bank account details with us after submitting the sell order, we will send the funds within 2 to 5 business days. |                                                                                |               |                |                     |        |  |
|                                          | 2. CHOOSE PARCELS                                                                                                    |                                                                                |               |                |                     |        |  |
|                                          | PARCEL                                                                                                    | CONTENT                                                                        | STORAGE UNTIL | WEIGHT         | BUYBACK OFFER       | SELECT |  |
|                                          | SB30021091                                                                                                    | 1 × Gold 100 gram Metalor cast bar                                             | 2023-11-22    | 100 gram       | 8,022.88 SGD        |        |  |
|                                          |                                                                                                    | TOTAL VALUES<br>As of 19 Jan 2023 13:07 Singapore time                         | Unencumbered  | <u>3.22 oz</u> | <u>8.022.88 SGD</u> |        |  |
|                                          |                                                                                                    | , , ,                                                                          | All Parcels   | <u>3.22 oz</u> | <u>8.022.88 SGD</u> |        |  |
|                                          |                                                                                                    |                                                                                |               |                | REVIEW SELLBACK R   | EQUEST |  |

Review your sellback details, including the bank account details where the funds will be sent to and click **SUBMIT** to continue with your sellback. (**Pro-Tip:** Unused prepaid storage for the parcel being sold will be refunded back during this process and unpaid storage will be deducted from the proceeds).

|                                                                                                    | CONTENT                                                                                                    | WEIGHT                                                                                                    | STORAGE PAID UNTIL                                                                                                    | STORAGE BALANCE                                                                                                    | BUYBACK OFFER                                                                            |                     |
|----------------------------------------------------------------------------------------------------|----------------------------------------------------------------------------------------------------|----------------------------------------------------------------------------------------------------|----------------------------------------------------------------------------------------------------|----------------------------------------------------------------------------------------------------|------------------------------------------------------------------------------------------|---------------------|
| v Storag SB30021091                                                                                                    | 1 × Gold 100 gram Metalor cast bar                                                                                                    | 100 gram                                                                                                    | 2023-11-22                                                                                                    | 26.66 SGD                                                                                                    | 8,022.88 SGD                                                                             |                     |
| lest Sell                                                                                                    |                                                                                                    |                                                                                                    |                                                                                                    | Bullion Buyback Offer:                                                                                                    | 8.022.88 SGD                                                                             |                     |
| est Deliv                                                                                                    |                                                                                                    |                                                                                                    |                                                                                                    |                                                                                                    |                                                                                          |                     |
| History                                                                                                    |                                                                                                    |                                                                                                    |                                                                                                    | Storage Balance:                                                                                                    | 26.57 SGD                                                                                |                     |
| Balanc                                                                                                    |                                                                                                    |                                                                                                    |                                                                                                    | Buyback Offer in SGD:                                                                                                    | 8,049.45 SGD                                                                             |                     |
| ns Credit T                                                                                                    | o: Linked Bank Account                                                                                                    |                                                                                                    |                                                                                                    |                                                                                                    |                                                                                          |                     |
| nts Name of B                                                                                                    | ank : DBS Bank                                                                                                    |                                                                                                    |                                                                                                    |                                                                                                    |                                                                                          |                     |
| nts, audit Country                                                                                                    | : SGP                                                                                                    |                                                                                                    |                                                                                                    |                                                                                                    |                                                                                          |                     |
| Beneficiary                                                                                                    | Name : John Doe                                                                                                    |                                                                                                    |                                                                                                    |                                                                                                    |                                                                                          |                     |
| Details Account N                                                                                                    | Imber/IBAN : 987654321                                                                                                    |                                                                                                    |                                                                                                    |                                                                                                    |                                                                                          |                     |
| SWIFT Cod                                                                                                    | e : DBSSGSGXXX                                                                                                    |                                                                                                    |                                                                                                    |                                                                                                    |                                                                                          |                     |
| file Routing Nu                                                                                                    | imber :                                                                                                    |                                                                                                    |                                                                                                    |                                                                                                    |                                                                                          |                     |
| 6 1 1 1 1 1 1 1 1 1 1 1 1 1 1 1 1 1 1 1                                                                                   |                                                                                                    |                                                                                                    |                                                                                                    |                                                                                                    |                                                                                          |                     |
| Other Data                                                                                                    | : SGD                                                                                                    |                                                                                                    |                                                                                                    |                                                                                                    |                                                                                          |                     |
| Other Deta                                                                                                    | : SGD<br>ils :<br>view your sellback request above                                                                                                    | to ansura that                                                                                                    | the currency and hank                                                                                                    | account datails are corre                                                                                                    | et and accurate                                                                          |                     |
| Other Deta<br>Please re                                                                                                   | : 560<br>ils :<br>view your sellback request above<br>hank account details may delay yo                                                                                                    | e to ensure that a                                                                                                    | the currency and bank of                                                                                                    | account details are corre                                                                                                    | ect and accurate.<br>r Bullion will not                                                  |                     |
| Other Deta<br>Please re<br>Incorrect<br>be respon                                                                         | : 560<br>ils :<br>view your sellback request above<br>bank account details may delay yo<br>sible for any losses as a result of a                                                                                                    | e to ensure that to<br>our receipt of the j<br>ny errors in the c                                                                                                   | the currency and bank of books of this sellback is urrency and/or bank accounts of the bank accounts of the bank a | account details are corre<br>by weeks or months. Silve<br>ount details above.                                                                                                    | ect and accurate.<br>er Bullion will not                                                 | ess days.           |
| Other Deta<br>Please re<br>Incorrect<br>be respon                                                                         | : 560<br>ils :<br>view your sellback request above<br>bank account details may delay yc<br>sible for any losses as a result of a                                                                                                    | e to ensure that<br>our receipt of the<br>ny errors in the c                                                                                                    | the currency and bank o<br>proceeds of this sellback<br>urrency and/or bank acco                                                                                                    | account details are corre<br>by weeks or months. Silve<br>vunt details above.                                                                                                    | ect and accurate.<br>er Bullion will not                                                 | ess days.           |
| Culterby<br>Other Deta<br>Please re<br>Incorrect<br>be respon                                                             | : SGD<br>ils :<br>bank account details may delay yc<br>sible for any losses as a result of a<br>conditions:                                                                                                    | e to ensure that<br>our receipt of the<br>ny errors in the c                                                                                                    | the currency and bank of<br>proceeds of this sellback of<br>urrency and/or bank acco                                                                                                    | account details are corre<br>by weeks or months. Silve<br>nunt details above.                                                                                                    | ect and accurate.<br>er Bullion will not                                                 | ess days.           |
| Currency<br>Other Deta<br>Please re<br>Incorrect<br>be respon                                                             | : SGD<br>ils :<br>bank account details may delay your<br>sible for any losses as a result of a<br>c Conditions:<br>ing this sellback, the price of your sel<br>e locked-in price.                                                                                                    | e to ensure that i<br>our receipt of the j<br>ny errors in the co<br>lback will be locked                                                                           | the currency and bank o<br>proceeds of this sellback i<br>urrency and/or bank acco<br>l-in, and you will enter into                                                                                                    | account details are corre<br>by weeks or months. Silve<br>punt details above.<br>a binding contract with us                                                                            | ect and accurate.<br>er Bullion will not<br>to sell the products                         | ss days.<br>K OFFER |
| Currency<br>Other Deta<br>Please re<br>Incorrect<br>be respon<br>Sellback<br>By submitted<br>Cancellatio                  | : SGD<br>ils :<br>bank account details may delay your<br>sible for any losses as a result of a<br>conditions:<br>ing this sellback, the price of your sel<br>e locked-in price.<br>sellbacks are binding and are non-can<br>n Fee of 5% of the sellback total (minim                                                                                       | e to ensure that i<br>our receipt of the j<br>ny errors in the co<br>lback will be locked<br>acellable. If we agre                                                  | the currency and bank o<br>proceeds of this sellback i<br>urrency and/or bank acco<br>l-in, and you will enter into<br>e to your request to cancel i<br>a market loss charge based                                                                                                    | account details are corre<br>by weeks or months. Silve<br>ount details above.<br>a binding contract with us<br>a sellback, such cancellation<br>on our Market Loss Policy.             | ect and accurate.<br>rr Bullion will not<br>to sell the products<br>will be subject to a | x offer<br>2.88 SGD |
| Currency<br>Other Deta<br>Please rec<br>Incorrect<br>be respon<br>Sellback<br>By submitted<br>Cancellatio<br>☑ I agree of | : SGD<br>is :<br>view your sellback request above<br>bank account details may delay yo<br>sible for any losses as a result of a<br><b>c Conditions:</b><br>ing this sellback, the price of your sel<br>e locked-in price.<br>sellbacks are binding and are non-can<br>n Fee of 5% of the sellback total (minim<br>and acknowledge that the currency and la | e to ensure that i<br>our receipt of the p<br>ny errors in the co-<br>lback will be locked<br>acellable. If we agre<br>num of 45 SGD), plus<br>bank account details | the currency and bank o<br>proceeds of this sellback ,<br>urrency and/or bank acco<br>l-in, and you will enter into<br>e to your request to cancel ;<br>a market loss charge based<br>in this sellback instruction is                                                                                                    | account details are corre<br>by weeks or months. Silve<br>ount details above.<br>a binding contract with us<br>a sellback, such cancellation<br>on our Market Loss Policy.<br>correct. | ect and accurate.<br>er Bullion will not<br>to sell the products<br>will be subject to a | x offer<br>2.88 SGD |

Your Sellback is now locked-in, and you will also receive a sellback confirmation in your registered e-mail or in your Secure Notification inbox in your Silver Bullion Account.

Your sellback request will be processed within 1-5 business days and you will receive a Sellback Completion notification from us that your sellback has been completed and that the funds have been wired to your Linked Bank Account.

### SELLING PRECIOUS METALS AT THE MILLENIA WALK RETAIL STORE (LOCAL SELLBACK)

### THE STEPS:

#### Step 1

Visit our website at <u>WWW.SILVERBULLION.COM.SG</u> and Log-In with your Silver Bullion Account.

### Step 2

Click on the **PRECIOUS METALS > SELL AT OUR SHOP** tab.

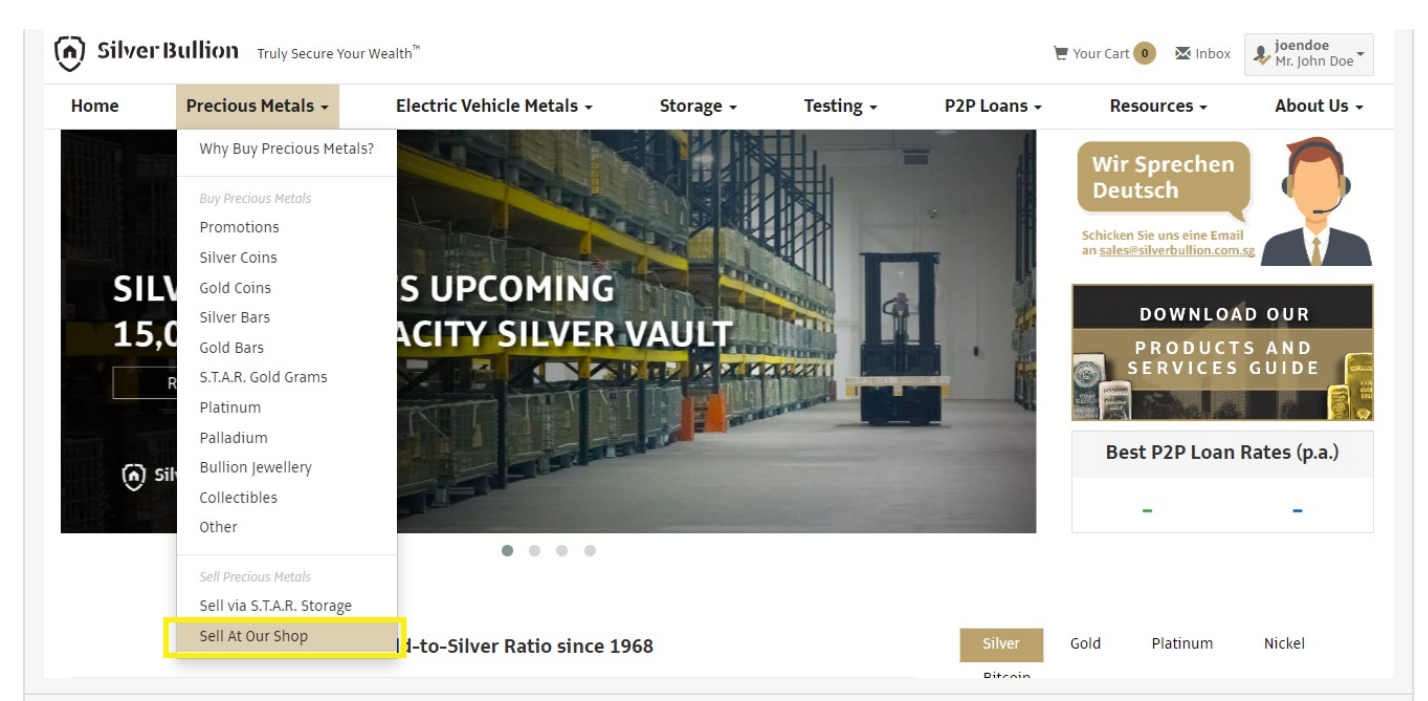

Select the metal type, weight, and quantity of the precious metals you wish to sell.

| SUBMIT A SELLBACK ORDER |                |              | $1 \rightarrow 2 \rightarrow 3$ |
|-------------------------|----------------|--------------|---------------------------------|
|                         |                |              |                                 |
| PALLADIUM BARS          |                |              |                                 |
| PALLADIUM COINS         |                |              |                                 |
| PLATINUM BARS           |                |              |                                 |
| ➡ PLATINUM COINS        |                |              |                                 |
| PLATINUM ROUNDS         |                |              |                                 |
| GOLD BARS               |                |              |                                 |
| WEIGHT (PRODUCT)        | SELLBACK PRICE | QTY          | SUBTOTAL                        |
| 1 gram                  | 81.22 SGD      | <b>-</b> 100 | € 8,122.00 SGD                  |
| 2 gram                  | 161.53 SGD     | <b>-</b> 0   | +                               |
| 2.5 gram                | 201.91 SGD     | - 0 ·        | +                               |
| 5 gram                  | 402.34 SGD     | - 0          | +                               |
| 10 gram                 | 801.29 SGD     | - 0          | ÷                               |
| 1 tola                  | 923.20 SGD     | <b>-</b> 0   | +                               |

### Step 4

Provide your contact details, including the bank account details where the funds will be sent to and click **CONFIRM ORDER** to continue with your sellback. (**Pro-Tip:** You may also choose cash payment or cheque payment)

| Personal Information        |                                |              |                      |
|-----------------------------|--------------------------------|--------------|----------------------|
| First Name: •               | John                           | Last Name: • | Doe                  |
| IC/ID/Passport<br>Number: • | 165461531354                   | ]            |                      |
| Primary Phone: •            | +1 234-567-8987                | E-mail: •    | john.doe@johndoe.com |
| Street: •                   | 1 Fullerton Road               |              |                      |
| City: •                     | Singapore                      | State:       |                      |
| Postal Code/ZIP: •          | 049213                         | Country: •   | Singapore *          |
|                             |                                |              |                      |
| Payment Instructions        |                                |              |                      |
| Payment method:             | Cash (SGD, below 20,000 SGD) 🗸 | ]            |                      |
|                             |                                |              | CONFIRM ORDER        |

Review your sellback details and click **SUBMIT** to confirm our sellback.

| 🕥 Silver Bu | CONFIRM YOUR SELLBACK ORDER                                                                                                    |                                                                                                    | <b>joendoe</b><br>Mr. John Doe |
|-------------|----------------------------------------------------------------------------------------------------|----------------------------------------------------------------------------------------------------|--------------------------------|
| Home F      |                                                                                                    |                                                                                                    | About Us +                     |
|             | <b>Gold Bars - 1 gram</b><br>81.22 SGD × 100                                                                                                    | 8,122.00 SGD                                                                                                    |                                |
|             | <b>Total Sellback Value</b><br>As of 19 Jan 2023 01:15 PM Singapore Time                                                                                   | 8,122.00 SGD                                                                                                    |                                |
|             | Sellback Conditions:                                                                                                    |                                                                                                    |                                |
|             | By submitting this sellback, the price of your sellback will be locked-in<br>items above at the locked-in price and to deliver/hand over the items         | n, and you will enter into a binding contract with us to sell the above to us <b>within one business day</b> .                 |                                |
|             | Submitted sellbacks are binding and are non-cancellable. If we agree<br>subject to a Cancellation Fee of 5% of the sellback total (minimum of 4<br>Policy. | to your request to cancel a sellback, such cancellation will be<br>15 SGD), plus a market loss charge based on our Market Loss |                                |
|             | ✓ I have read and agree to be bound by and to comply with the Se Silver Bullion Terms of Service.                                                          | llback Conditions above and the terms and conditions in the                                                                    |                                |
|             | CANCEL ORDER                                                                                                    | TOTAL: 8,122.00 5GD SUBMIT ORDER                                                                                               | •                              |
|             | Payment Instructions                                                                                                    |                                                                                                    |                                |

### Step 6

Your Sellback is now locked-in, and you will also receive a sellback confirmation in your registered e-mail or in your Secure Notification inbox in your Silver Bullion Account.

You are required to deliver/hand over the items sold to us within one business day of the sellback to our MILLENIA WALK retail store.

Payment for your sellback will be issued once we receive and inspect the items.